## **Submitting a SAP Appeal**

1. Log into ACES at <a href="https://aces.alamo.edu">https://aces.alamo.edu</a> using your Username and Password:

| A L A M<br>C O L L<br>D I S T R  | O<br>E G E S<br>L I C T          |                                                                    |
|----------------------------------|----------------------------------|--------------------------------------------------------------------|
|                                  |                                  |                                                                    |
| Sign in to your ad               | count                            |                                                                    |
| Username                         | Password                         | Sign in                                                            |
|                                  |                                  |                                                                    |
|                                  |                                  |                                                                    |
| Former Students and En           | nployees Log-in To ACES          | Instructions                                                       |
| 1. If you remember your Use      | r ID and password, log-in to ACE | ES in the spaces indicated in the Secure Access Box.               |
| 2. If you still cannot log-in to | ACES, call the Help Desk at 210  | )-485-0555.                                                        |
| 3. Once you have signed in       | o ACES, click the link for Web S | ervices located on the bottom left-hand side of the Home Tab page. |

2. Select the 'Student' option from the sidebar menu:

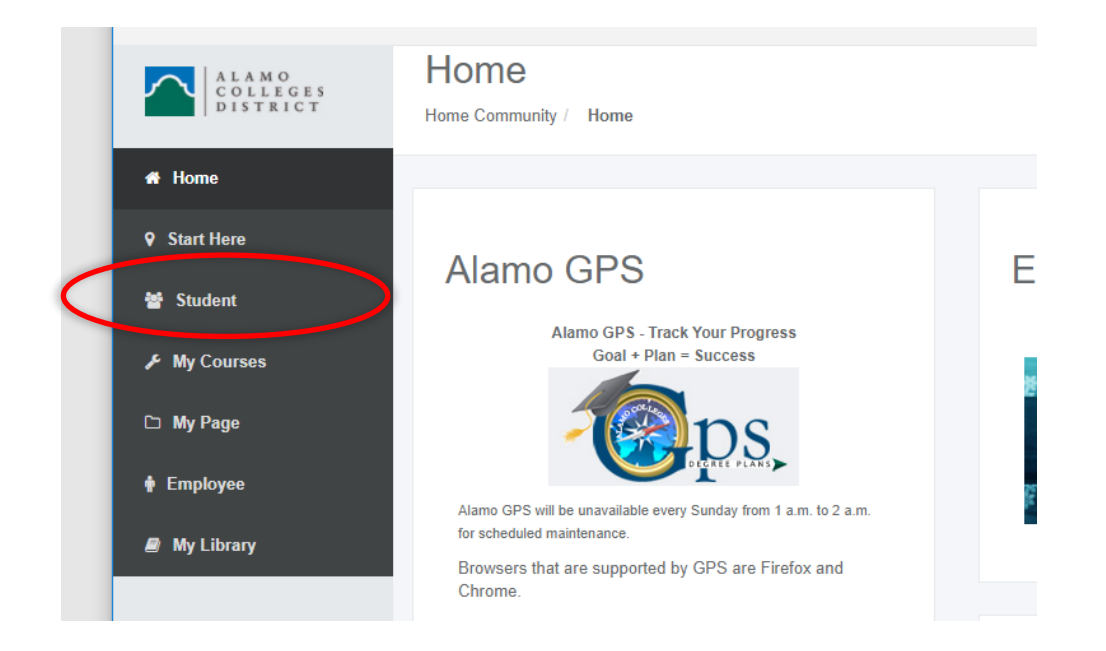

3. Click on 'Web Services' in the Student Self Service area:

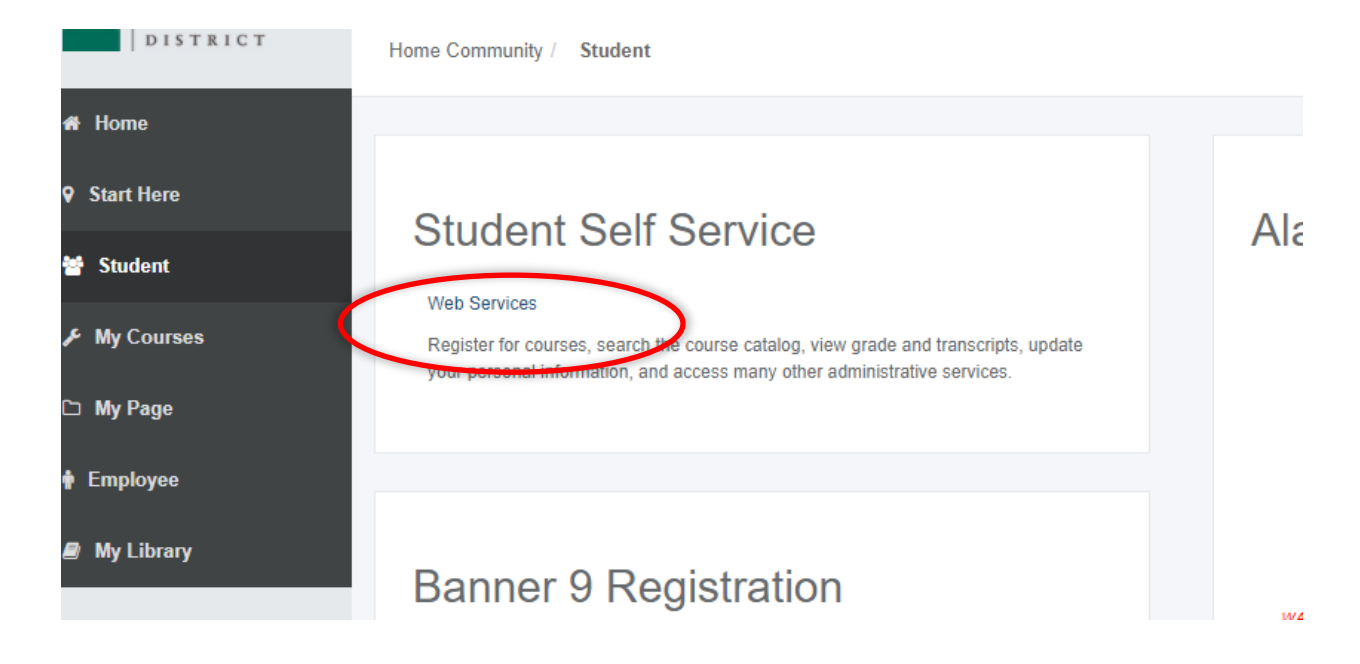

4. Select 'Financial Aid':

| Personal Information                                                 | Financial Aid      | Employee          | Finance          |                        |                |
|----------------------------------------------------------------------|--------------------|-------------------|------------------|------------------------|----------------|
| Search                                                               | Go                 |                   |                  |                        |                |
|                                                                      |                    |                   |                  |                        |                |
| Main Menu                                                            |                    |                   |                  |                        |                |
| Personal Information<br>View/update your address(es<br>Financial Aid | ) and phone number | r(s), e-mail addr | ess(es), emergen | cy contact information | n; view name ( |

Apply for Financial Aid; View financial aid status and eligibility, accept award offers, and view loan applications.

Employee

Time sheets, time off, benefits, leave or job data, paystubs, W2 forms, W4 data.

Finance

Create or review financial documents, budget information, approvals.

## **RELEASE: 8.9.1**

5. Select 'Appeal for Financial Aid Reinstatement' from the list of options:

| P      | ersonal Information Financial Aid Employee Finance                                                                                              |
|--------|----------------------------------------------------------------------------------------------------|
| Se     | Go                                                                                                    |
|        |                                                                                                    |
| F      | inancial Aid                                                                                                    |
| _      |                                                                                                    |
| F      | Financial Aid Status                                                                                                    |
| E      | Eligibility<br>Review Financial Aid Holds (which may prevent payment of awards) and document requirements; Display academ                       |
| A      | Award<br>Yew account summary; Review awards; Accept award offers; Display award payment schedule; View Ioan applica<br>College, Einancing, Plan |
| S<br>T | Submit Financial Aid Documents<br>ax Forms, Special Conditions, etc.                                                                            |
| F      | ederal Direct Loan Request                                                                                                    |
| 5      | Summer Aid Application                                                                                                    |
|        | Appeal for Financial Aid Reinstatement                                                                                                    |
| E      | -Mai <del>l Alamo Colleges Student Fin</del> ancial Aid                                                                                         |
| RE     | LEASE: 8.9.1                                                                                                    |

6. Complete the required fields (maximum of 4000 characters per field):

| Search                                                                                                    | Go                                                                                                    | BACK TO MENU SITE MAP HELP                                                                                                  |
|----------------------------------------------------------------------------------------------------|----------------------------------------------------------------------------------------------------|----------------------------------------------------------------------------------------------------|
| Appeal for I                                                                                                    | Financial Aid Reinstatement                                                                                                    | Sep 16,2014 04:56 pr                                                                                                    |
| Please review the i<br>Once this form is o                                                                                                    | nformation submitted by your adviser and complete this form. Thi<br>ompleted, you may submit any supporting documentation to your                                                                                  | s appeal will constitute an agreement between the student and adviser of conditions for the appeal<br>financial aid office. |
| Student ID:<br>Name:<br>Home College:<br>Program:<br>Degree Sought:<br>Major:<br>Catalog Term:<br>Projected<br>Graduation<br>Term:<br>Advising Requi | SPC - St. Philip's College<br>SPC_AA - SPC Assoc of Arts<br>AA - Associate of Arts<br>DMED - Digital Media<br>201320 - Spring 2013<br>201510 - Fall 2014                                                           |                                                                                                    |
| Completed by:<br>Completed date:                                                                                                    | Ahlas, Amy S.<br>09/16/2014 04:05 PM<br>Limit Hours of Enrollment to<br>Conference with Instructor(s)<br>Mid-Semester Progress Report<br>Disability Services<br>Counseling Services<br>Tutoring test<br>Other test |                                                                                                    |

|                                                                                                    | spealing                                                                                                    |
|----------------------------------------------------------------------------------------------------|----------------------------------------------------------------------------------------------------|
| - indicates a re                                                                                   | puired field.                                                                                                    |
| Reasons for not<br>meeting<br>Satifactory<br>Academic<br>Progress:                                 | < REASON                                                                                                    |
| Man of action to                                                                                   | ×                                                                                                    |
| meet Satifactory<br>Academic<br>Progress: •                                                        | PLAN OF ACTION                                                                                                    |
| What are your<br>educational<br>goals:                                                             |                                                                                                    |
| to you have<br>supporting<br>locuments you<br>vill be submittir<br>o the Financial<br>kid Office?• | Yes No All documents must be submitted to the Financial Aid office within 7 days. No documentation will be accepted after the last day to appeal. After that date, the appeal will be reviewed based on the documentation available at the time.  No 8. Yes or No submitting supporting                                                                                                    |
| cknowledgm                                                                                         | ent مر 9. Checkmark in acknowledgment field                                                                                                    |
| 1                                                                                                  | Inderstand that the appeal review process may take up to 7 weeks for the final determination but may take longer depending on the volume of appeals and time of year. I also agree to make payment arrangements for my registration expenses in the event that this appeal is denied or not reviewed prior to the payment due date. The decision of the appeals committee is final, however a student may re-appeal a denial after successfully completing one semester and meeting the SAP requirements. If urther acknowledge that: When my appeal is reviewed I will be considered for but may not be guaranteed approval for loans and /or grants. If approved, eligibility will be reinsted as a "Probation" Status for |